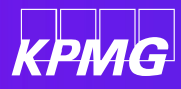

# B2B Guest User Registration and Login Guide

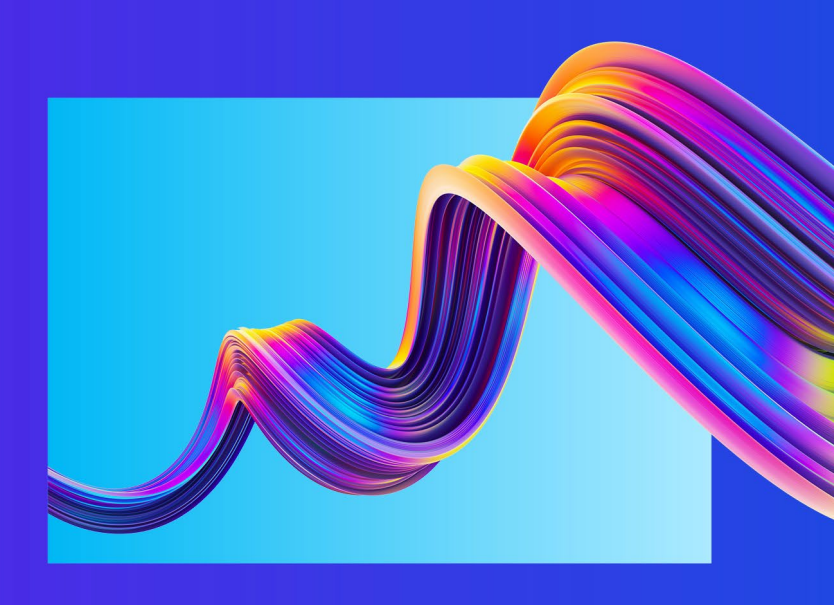

Quick Reference Card July 2023

# **Overview**

KPMG enables guest users to securely access KPMG external audit applications, such as KPMG Clara and KPMG Control Cover Sheet using Microsoft <u>Azure Active Directory Business to Business (B2B)</u> capabilities. This guide walks through the steps to redeem your guest user invitation, register your account, and access the application.

If your email address is associated to a managed Microsoft Azure account through your organization's identity management provider, B2B uses your existing Microsoft Azure account and password to seamlessly log in and access KPMG external audit applications. If your email is not associated to a managed Microsoft Azure account, you authenticate using a One Time Passcode (OTP) sent via email to access KPMG externally facing audit applications.

# **Before you start**

For the smoothest onboarding process, ask your IT department that is in charge of your identity management to review the IT administration section of the <u>KPMG Clara Quick Start Guide</u>.

KPMG externally facing audit applications should be accessed using a modern browser that is supported by the M365 platform (e.g., Edge, Chrome, or Safari). Further details of Microsoft 365 browser compatibility are available <u>here</u>.

# **Register your account**

You will receive an email from 'KPMG No Reply' <u>donotreply@kpmg.com</u> titled "Join KPMG on Microsoft M365" to start your registration process.

- 1. Click the redemption link in the email or the KPMG application URL provided by your engagement team.
  - The redemption link expires after 30 days. Complete the registration process as soon as possible to avoid delays in accessing KPMG external audit applications.

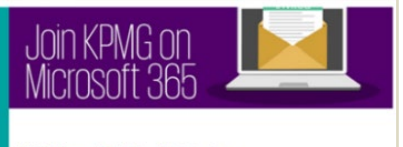

KPMG Microsoft 365 External Collaboration

Dear Guest, This email contains access information for KPMG Microsoft 365 Gu

user invitation.

You have been invited to KPMG organization as a Guest and ca your invitation by clicking this <u>redemption link</u>.

Your login name is: JohnDoe@ClientXYZ.com Note: The invitation needs to be accepted within mdays from the date of the invitation, otherwise, the account will be automatically removed.

#### 2. Enter or select your email address.

- Enter the account as the email address where you received the redemption link invitation if not prepopulated.
  - For users with a Microsoft Azure account, enter your organization password for that account (if prompted). If you are unsure of your primary Microsoft Azure account as you have multiple accounts or unsure of your password for the account, contact your IT department.

| ABC Company Logo        | ABC Company Logo                                                                                                    |
|-------------------------|----------------------------------------------------------------------------------------------------|
|                         | JohnDoe@ClientXYZ.com                                                                                                    |
| Pick an account         | Enter password                                                                                                    |
| A JohnDoe@ClientXYZ.com | Password           Mathematical Control           Mathematical Control           Mathematical Contro           Mathematicantro |
| + Use another account   | Forgot password?                                                                                                    |

 If your account is not identified as a Microsoft Azure account, click "Send code" and a One Time Passcode (OPT) will be sent to your email address, which you will enter on screen.
 <u>Note:</u> One Time Passcode (OPT) process flow is outlined on page 8.

| KPMG                                    |                          |
|-----------------------------------------|--------------------------|
| Abby.Smith@Client/                      | ABC.com                  |
| Sign in                                 |                          |
| We'll send a code to<br>to sign you in. | Abby.Smith@ClientABC.com |
|                                         | Send code                |

- 3. Review and accept the guest user consent.
- 4. Upon successful registration of your account, you will receive a completion message.

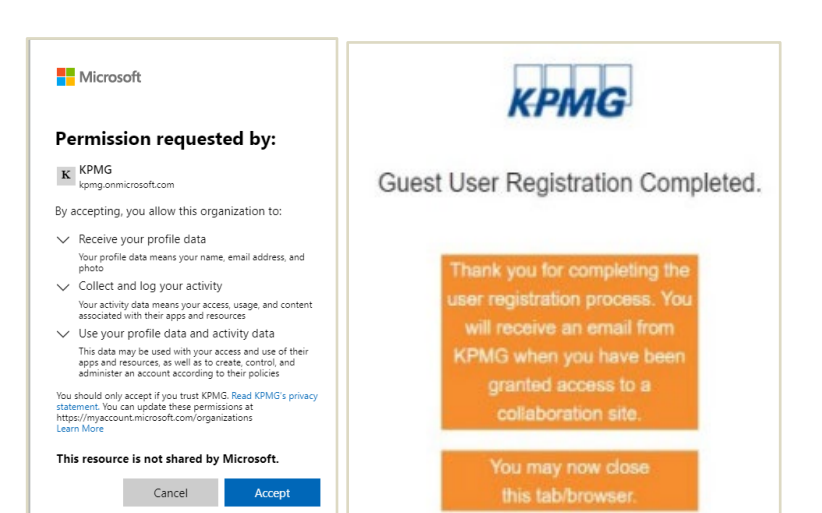

# **Multi-Factor Authentication and Terms of Use**

Once you have registered your account, your KPMG engagement team will share the link to the KPMG external audit application. Cut and paste the application URL into your browser to complete the remaining guest user registration steps, including setting up your multi-factor authentication (MFA) method and accepting the KPMG Terms of Use. If you did not register with an existing Microsoft Azure account, you may have completed these steps as part of initial registration.

### 1. Log in with your account.

You are redirected to your organization's Azure tenant to authenticate; this will use your organization's credentials to log in.

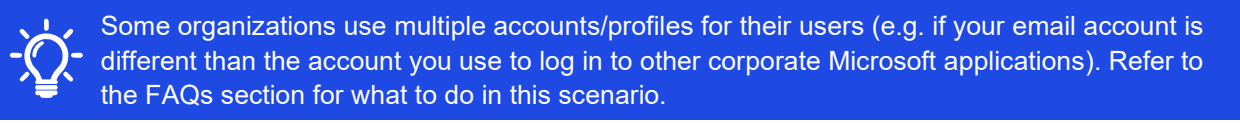

| ABC Company Logo        | ABC Company Logo                        |
|-------------------------|-----------------------------------------|
| Pick an account         | JohnDoe@ClientXYZ.com<br>Enter password |
| A JohnDoe@ClientXYZ.com | Password           Meep me signed in    |
| + Use another account   | Forgot password?                        |

You will not be able to use the "Forget password?" link to reset your password if you registered your account through your organization's Azure AD. See FAQs section for additional information about password reset.

- 2. Setup your Multi-factor authentication (MFA) method for additional security verification.
  - At each login you will be required to complete MFA in addition to entering your password. MFA method options include: phone call, SMS text message or Microsoft's Authenticator app.

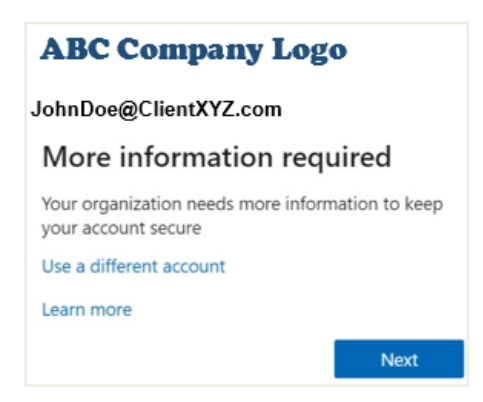

| d |
|---|
| e |
|   |
|   |
|   |
|   |
|   |
|   |
|   |
|   |

If you choose the Microsoft Authenticator app as your method for MFA, complete the below screens to set up and complete MFA via the app.

| Keep your account secure                                                                                                    |
|----------------------------------------------------------------------------------------------------|
| Your organization requires you to set up the following methods of proving who you are.                                                                                                    |
| Microsoft Authenticator Set up your account If prompted, allow notifications. Then add an account, and select "Work or school". Back Next                                                                                     |
| want to set up a different method                                                                                                    |
|                                                                                                    |
|                                                                                                    |
| Keep your account secure<br>Your organization requires you to set up the following methods of proving who you are.                                                                                                    |
| Microsoft Authenticator<br>Scan the QR code<br>Use the Microsoft Authenticator app to scan the QR code. This will connect the Microsoft Authenticator<br>app with your account.<br>After you scan the QR code, choose "Next". |
| Back Next                                                                                                    |

|          | Keep your decount secure                                                                  |
|----------|-------------------------------------------------------------------------------------------|
|          | Your organization requires you to set up the following methods of proving who you are.    |
| Succ     | ess!                                                                                      |
| Great jo | b! You have successfully set up your security info. Choose "Done" to continue signing in. |
| Default  | sign-in method:                                                                           |
| ٢        | Microsoft Authenticator                                                                   |
|          |                                                                                           |
|          | Done                                                                                      |

If you choose the phone as your method for MFA, complete the below screen to set up MFA.

| Microsoft                                                       |                                                                                |
|-----------------------------------------------------------------|--------------------------------------------------------------------------------|
| Additional secur                                                | ity verification                                                               |
| ecure your account by adding phone                              | e verification to your password. View video to know how to secure your account |
| Step 1. How should we co                                        | intact you?                                                                    |
| Authentication phone                                            | v v                                                                            |
|                                                                 |                                                                                |
| Select your country or region                                   | ×                                                                              |
| Select your country or region                                   |                                                                                |
| Select your country or region Method Send me a code by text mes | sage                                                                           |

3. Enter verification code received via text or phone call or complete the steps for security verification via Microsoft Authenticator application.

|                                                                                                    | KPIAG                                                                                                    |
|----------------------------------------------------------------------------------------------------|----------------------------------------------------------------------------------------------------|
|                                                                                                    |                                                                                                    |
|                                                                                                    | Abby.smith@clientABC.com                                                                                                    |
|                                                                                                    | Approve sign in request                                                                                                    |
|                                                                                                    | Open your Authenticator app, and enter the<br>number shown to sign in.                                                                                                    |
|                                                                                                    | 93                                                                                                    |
|                                                                                                    | No numbers in your app? Make sure to upgrade to the latest version.                                                                                                    |
|                                                                                                    | I can't use my Microsoft Authenticator app right now                                                                                                    |
| Microsoft                                                                                                    | More information                                                                                                    |
| Additional security verification                                                                                           |                                                                                                    |
| Secure your account by adding phone verification to your password. View video to know how to secure your account           | Access to this service is restricted to authorized users<br>only. Unauthorized use may subject you to<br>prosecution or other legal actions. Activity by any<br>user of this system may be monitored. |
| Step 2: We've sent a text message to your phone at +1 99999999999<br>When you receive the verification code, enter it here | For more information about KPMG's privacy policies<br>and practices, please visit: KPMG Privacy                                                                                                    |
|                                                                                                    |                                                                                                    |

### 4. Review and accept KPMG Terms of Use.

| крид                                                                                                    | KPMG Systems Terms of Use                                                                                                    |
|----------------------------------------------------------------------------------------------------|----------------------------------------------------------------------------------------------------|
| KPMG Terms of Use<br>In order to access KPMG resource(s), you must read the Terms of Use.                           | By continuing past this point, you agree that your use of these KPMG systems is<br>governed by, and subject to, the terms agreed to by you (or if you are employed or<br>engaged by a client or contractor of a KPMG member firm, by such client or contractor<br>on behalf of you) and the applicable KPMG member firm that provided you with<br>authorization to access these systems. If no terms have been agreed to by you (or if<br>you are employed or engaged by a client or contractor of a KPMG member firm, by |
| Terms of Use for KPMG O365 External Collaboration                                                                   | such client or contractor on behalf of you), your access is not authorized and you<br>should not proceed.                                                                                                    |
| Please click Accept to confirm that you have read and understood the terms of use.           Decline         Accept | Member firms of the KPMG network of independent firms are affiliated with KPMG<br>International Cooperative, KPMG International Cooperative provides no client services.<br>No member firm has any authority to obligate or bind KPMG International Cooperative<br>or any other member firm vis-å-vis third parties, nor does KPMG International<br>Cooperative have any such authority to obligate or bind any member firm.                                                                                              |

5. Now you are ready to access your KPMG external audit application. Below is an example KPMG Clara homepage.

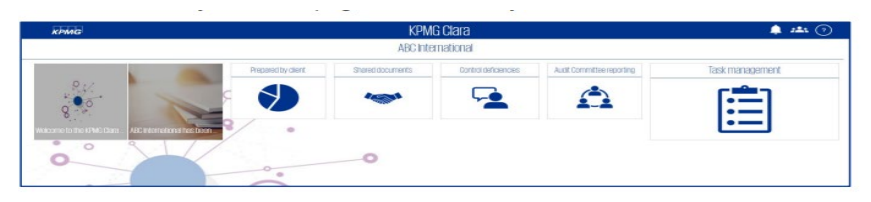

# Logging in after registration

Once you have completed your account registration, set up your MFA and accepted the KPMG Terms of Use, you can access the KPMG external audit application using the application URL provided by the KPMG engagement team.

1. Select your account or enter your organization Microsoft Azure account name (email address) and password to log in. If you do not have a Microsoft Azure account, you will be prompted for a One Time Passcode (OTP) to login each time. See page 8 for further details of the OTP process and screenshots.

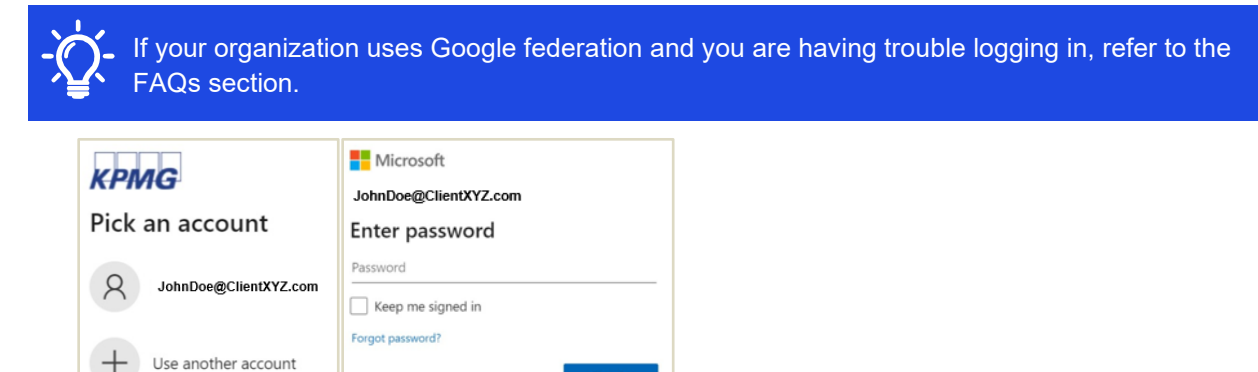

2. Enter the verification code or approve the sign in request via the Microsoft Authenticator app with your selected multi-factor authentication option.

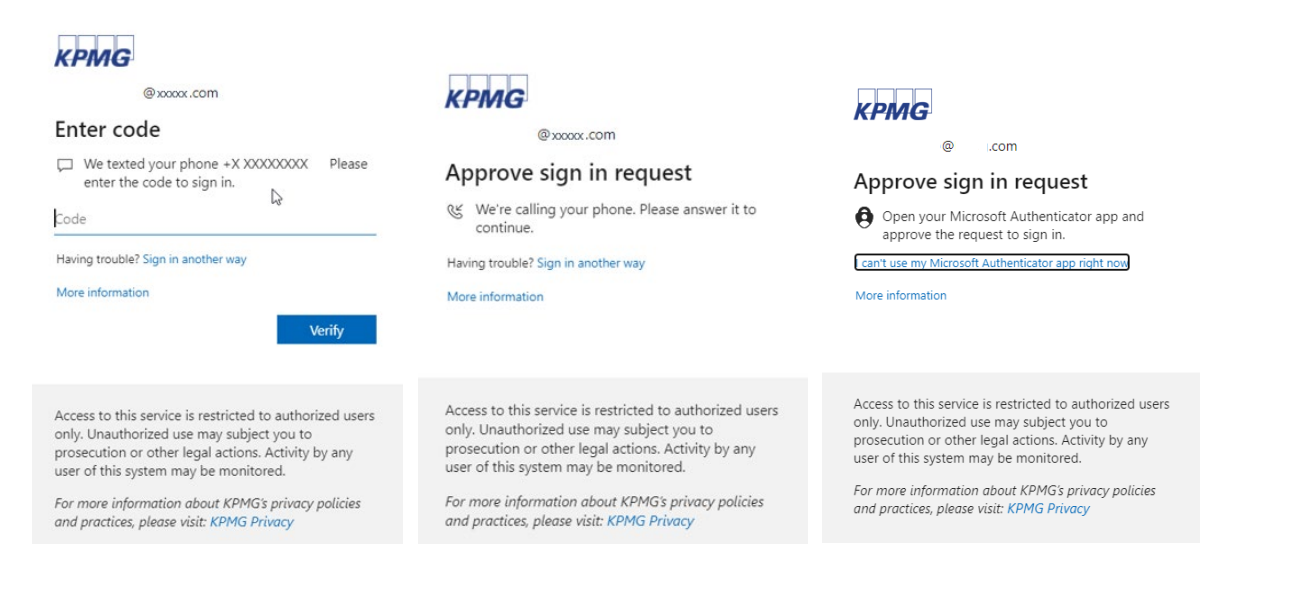

3. Once verified, you will be navigated to the KPMG external audit application homepage. Below is an example KPMG Clara homepage.

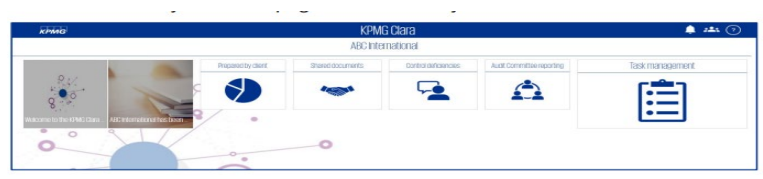

## One Time Passcode (OTP) Login

Guest users that do not have a managed Microsoft Azure account will be sent, via email, a One Time Passcode (OTP) to login. Each time the user logs into a KPMG application, they will receive a new OTP via email.

With guests receiving an OTP by email, it eliminates the need for guests to set and remember a separate password. It also ensures that when their corporate email account is no longer valid, the guest will no longer receive the OTP.

1. Select your account or enter your email address and click Next.

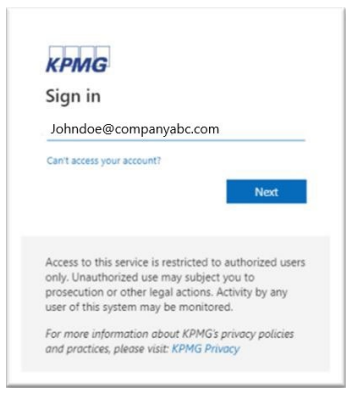

2. Guest users receives email with the One Time Passcode.

| Microsoft www.microsoft.com                                                                                                    | Visit site $\rightarrow$ ···· |
|----------------------------------------------------------------------------------------------------|-------------------------------|
| 9 Your KPMG QA account verification code                                                                                       | Inbox 🕁                       |
| KPMG QA (via Microsoft) < account-security-noreply@accountprotection.microsoft.com >     To:                                   | 👼 🛛 Fri, Jul 14 at 10:22 AM 😭 |
| KPMG QA                                                                                                    |                               |
| Account verification code                                                                                                    |                               |
| To access KPMG apps and resources, please use the code below for account verification. The code will only work for 30 minutes. |                               |
| Account verification code:<br>19794972                                                                                         |                               |
| If you didn't request a code, you can ignore this email.                                                                       |                               |
| * * *                                                                                                    |                               |

3. Enter the One Time Passcode and click "Sign in".

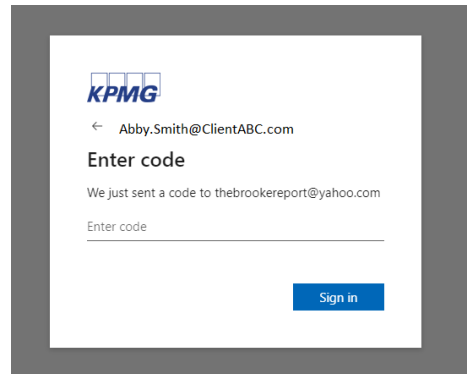

4. Continue with Multi factor authentication (MFA) setup and/or completion.

## **Registration and Login FAQs**

### **General login: Usernames and Passwords**

### Who can I reach out to for technical support?

For organization's utilizing Microsoft Azure AD or Google, if you encounter any technical issues with your login credentials, please contact your IT Department for assistance, specifically your identity management IT team.

For any other technical issues not answered within this guide, call the Client Support line at 844-414-0049 between the hours of 8:00 a.m. to 8:00 p.m. EST.

#### What is my user account name?

Account name is the email address on which you receive the invitation from KPMG.

If you have multiple accounts, use the account name/email address to log in that you use to access all other Microsoft applications within your organization.

#### What is my user account password?

**KPMG does not manage any passwords for guest users**. **If you have a Microsoft Azure account,** reach out to your IT department for help, specifically your identity management IT team. If you have a personal Microsoft account, contact Microsoft support for assistance on resetting your password.

### I have entered my account name and password, but I am receiving an "Access Denied" message.

Please discuss with the engagement team to ensure they have correctly added you to the application and have given you access rights.

# Each time I login I am required to enter the "one-time passcode". Is there a way to only enter it once?

No. The "one-time passcode" is unique to that login session and will expire after logging out requiring a new unique passcode for the next login.

#### **Emails**

#### What email addresses will any email communications come from?

Emails come from <u>donotreply@kpmg.com</u> and <u>noreply@kpmg.com</u>. Be sure to have your IT administrator add these addresses as trusted email accounts for your organization to prevent delays in receiving emails.

### **Multi-factor Authentication (MFA)**

Each time I login I am required to complete MFA. Is there a way to trust my device so I only enter it once?

No. MFA is required for all guest-users accessing KPMG external applications for security reasons.

#### How do I reset my MFA?

MFA is managed by KPMG. If you want to change your authentication **method**, you call the Client Support line at 844-414-0049 between the hours of 8:00 a.m. to 8:00 p.m. EST. or your KPMG engagement team can submit this request on your behalf.

### Forgot password

### How do I reset my password?

KPMG does not manage any passwords for guest users. Passwords are managed by your corporate IT department or service provider who should be contacted for a password reset.

# **Additional support**

If the guidance above does not resolve your IT question, you can also review the <u>Troubleshooting Guest User</u> <u>Login Issues and Errors Guide</u>, reach out to your engagement team or call the Client Support line at 844-414-0049 for further assistance.